## **Einfache Installation**

# Schritt I: Klicken Sie auf »Einfache Installation«

| 😤 Willkommen                                           |         |
|--------------------------------------------------------|---------|
| Nikon                                                  | in the  |
| Software Benutzerdefinierte Installation Kundensupport |         |
|                                                        | Beenden |

Mit einem Mausklick auf die Schaltfläche »**Einfache Installation**«, die sich auf der Registerkarte »**Software**« befindet, starten Sie die Installation des PTP-Treibers für Kameras der Coolpix-Reihe<sup>\*1</sup>, der Coolpix-Kameratreiber<sup>\*2</sup> (alle Modelle außer 990 und 880), des PanoramaMaker, von QuickTime 5.0.2, Nikon View 5 und FotoStation Easy.

\*I nur für Windows XP

#### \*2 nur für Windows 98SE

## Vor der Installation

- Vergewissern Sie sich, dass Kamera und Computer nicht miteinander verbunden sind, wenn Sie Nikon View 5 und den Gerätetreiber installieren. Wenn Sie die Kamera vor der Installation an den Computer anschließen und der »Assistent für Gerätetreiber-Updates« startet, klikken Sie bitte auf »Beenden«, um den Assistent zu schließen.
- dass alle Antivirenprogramme beendet wurden.
- dass alle übrigen Programme geschlossen wurden.

## Schritt 2 : Installation der Softwarekomponenten

## 2.1 — Installation der Gerätetreiber

Wenn Sie unter Windows XP arbeiten, wird zuerst die Installation des PTP-Treibers gestartet. Es erscheint ein Dialog, der Sie noch einmal darauf hinweist, dass die Kamera bei der Installation nicht mit dem Computer verbunden sein darf. Falls die Kamera an den Computer angeschlossen ist, trennen Sie die Verbindung. Klicken Sie anschließend auf »**OK**«, um die Installation des Gerätetreibers zu starten.

| Setup                                      |                                                                                                    |
|--------------------------------------------|----------------------------------------------------------------------------------------------------|
| Wenn di<br>angesch<br>trennen<br>die Insta | Die für Ihre Coolpix-Kamera erforderliche<br>PTP-Treiber-Software wird installiert, Für das<br>PTP-Treiber-Update wird der Windows XP<br>Setup-Assistent für Updates verwendet.<br>Folgen Sie den Anweisungen des<br>Setup-Assistenten, um die Installation<br>durchzuführen.<br>e Kamera derzeit an den Computer<br>Iossen ist, brechen Sie die Installation ab, und<br>Sie die Verbindung mit der Kamera. Starten Sie<br>Illation anschließend erneut. |
|                                            | OK Abbrechen                                                                                                    |

## Windows 98SE

Wenn Sie mit Windows 98SE arbeiten, wird mit der einfachen Installation der **Coolpix-Kameratreiber (alle Modelle außer 990 und 880)** installiert. Es wird der rechts gezeigte Dialog eingeblendet. Klicken Sie auf »**OK**«, um die Installation des Gerätetreibers zu starten. .

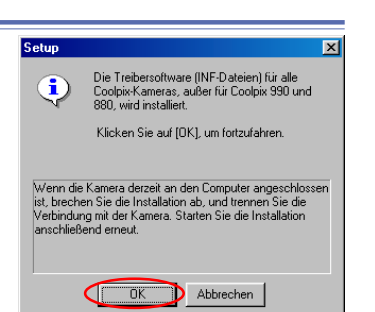

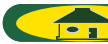

Nachdem die PTP-Treiber installiert sind, wird möglicherweise automatisch der Installationsassistent gestartet.

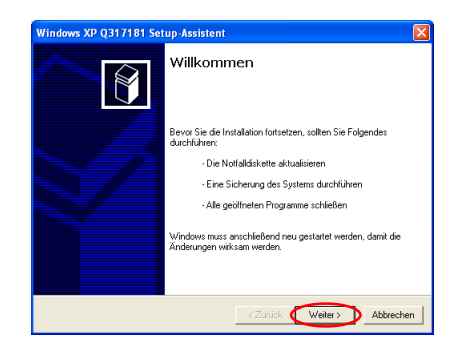

Falls der Installationsassistent gestartet wird, folgen Sie bitte der Anleitung des Assistenten. Wenn der letzte Dialog angezeigt wird, schließen Sie die Installation mit »**Fertig**« ab. Starten Sie den Computer nicht neu, auch wenn Sie dazu aufgefordert werden.

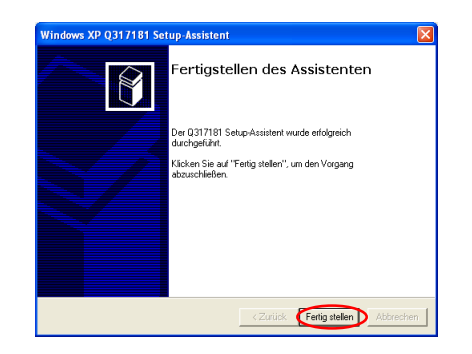

### 2.2 — PanoramaMaker 3.0

Wenn ein Dialog zur Auswahl einer Sprache für die Installation angezeigt wird, wählen Sie die gewünschte Sprache aus und klicken auf »**OK**«.

| Choose S | etup Language 🛛 🔀                                                    |  |
|----------|----------------------------------------------------------------------|--|
| 2        | Select the language for this installation from<br>the choices below. |  |
|          | German                                                               |  |
|          | OK Cancel                                                            |  |

Der folgende Dialog zeigt den Beginn der Installation des Panorama Maker an. Folgen Sie der Anleitung auf dem Bildschirm.

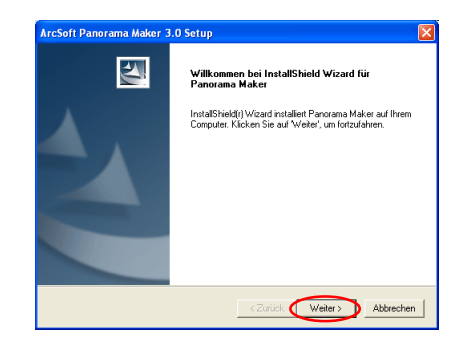

#### Panorama Maker

Mit dem Panorama Maker können Sie mehrere Einzelbilder zu einem Panorama zusammenfügen. Nikon empfiehlt die Installation des Panorama Maker, wenn Ihre Kamera eine Panoramafunktion bietet.

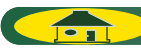

Klicken Sie im letzten Dialog zum Abschließen der Installation auf »**Fertig**stellen«.

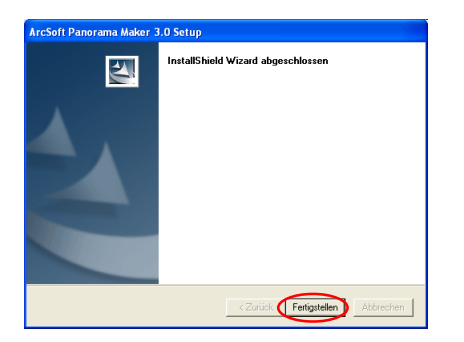

### 2.3 — Installation von Quick Time 5.0.2

Als Nächstes wird die Installation von QuickTime 5.0.2 gestartet und der unten gezeigte **Registrierungsdialog** angezeigt. Sie brauchen jedoch keine Registrierungsinformationen einzugeben. Klicken Sie auf »**Weiter**«, um mit der Installation fortzufahren. Folgen Sie der Anleitung auf dem Bildschirm, um die Installation aufzuschließen und mit dem nächsten Schritt fortzufahren.

|            | Geben Sie Ihre Quick Time 5 Pro Registriemummer ein. Der Name und die<br>Nummer müssen exakt mit Ihrer Registrierinformation übereinstimmen.<br>Falls Sie keine Registrierung haben, lassen Sie die Felder Ieer. Sie können<br>die Registrierung späler in der Systemsteuerung Quick Time vornehmen. |
|------------|----------------------------------------------------------------------------------------------------|
| QuickTime" | Name: Firma: Nummer:                                                                                                    |
|            | <zurück weiter=""> Abbrechen</zurück>                                                                                                    |

TOP

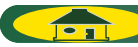

### 2.4 — Installation von Nikon View 5

Als nächstes wird Nikon View 5 installiert und die Installation mit der Anzeige der Lizenzbestimmungen begonnen.

### I — Akzeptieren der Lizenzvereinbarung

Vor der Installation von Nikon View 5 werden die Lizenzbestimmungen angezeigt. Klicken Sie auf »**Ja**«, um der Lizenzvereinbarung zuzustimmen und die Installation zu starten.

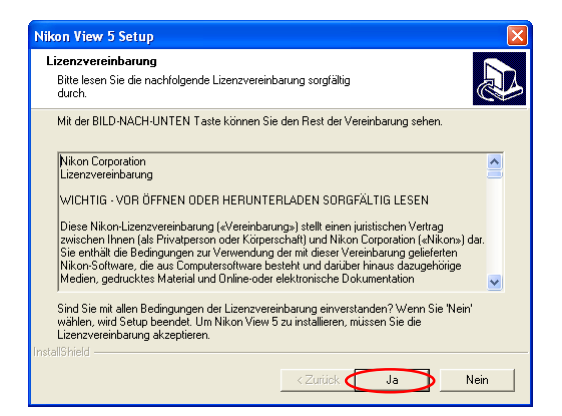

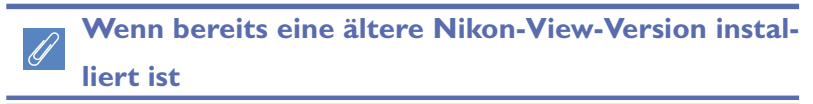

Falls sich auf Ihrem Computer bereits eine ältere Version von Nikon View oder Nikon Capture 1.x befindet, müssen Sie diese zuerst deinstallieren. Anschließend können Sie Nikon View 5 installieren.

#### 2 — Auswählen des Zielordners für Nikon View 5

Im Feld »**Zielordner**« ist der Pfad angegeben, unter dem Nikon View 5 installiert wird. Wenn Sie Nikon View 5 im vorgeschlagenen Ordner installieren möchten, klicken Sie auf »**Weiter**«.

Um einen anderen Ordner zu bestimmen, klicken Sie auf »**Durchsuchen**« und wählen den gewünschten Ordner aus.

| Nikon View 5 Setu                                                     | p.                                                                                                    |                                                                     |                   |
|-----------------------------------------------------------------------|----------------------------------------------------------------------------------------------------|---------------------------------------------------------------------|-------------------|
| Zielpfad wählen<br>Wählen Sie den Or<br>soll.                         | dher aus, in den das Programm in                                                                           | stalliert werden                                                    |                   |
| Setup installiert Nik<br>Klicken Sie auf We<br>zu installieren, klick | on View 5 in den folgenden Ordne<br>ikter, um in diesen Ordner zu insta<br>en Sie auf 'Durchsuchen' und wä | er.<br>Illieren. Um in einen anderen<br>Inlen Sie einen anderen Orc | n Ordner<br>Iner. |
| Zielordner<br>D:\Program Files'<br>InstallShield                      | Nikon/NKView5                                                                                              | Du                                                                  | chsuchen          |

TOP

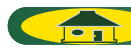

#### 3 — Anlegen des Zielordners

Falls der im Feld »Zielordner« angezeigte Ordner noch nicht existiert, erscheint ein entsprechender Hinweisdialog. Klicken Sie auf »**Ja**«, um den Ordner automatisch anzulegen und fahren Sie mit dem nächsten Schritt fort.

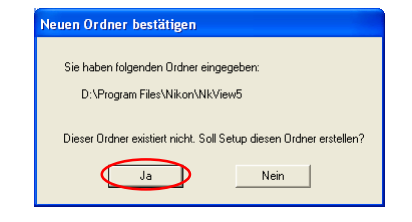

#### 4 — Installation

Während der Installation wird das unten abgebildete Statusfenster eingeblendet.

| Nikon View 5 Setup                                        |           |
|-----------------------------------------------------------|-----------|
| Setup-Status                                              |           |
| Nikon View 5 Setup führt die gewünschten Operationen aus. |           |
| Installation:                                             |           |
| D:\Program Files\Nikon\NkView5\NkvBrows.exe               |           |
| 71%                                                       |           |
|                                                           |           |
|                                                           |           |
|                                                           |           |
|                                                           |           |
| InstallShield                                             |           |
|                                                           | Abbrechen |

#### 5 — Anlegen einer Verknüpfung

Nach der Installation der Programmkomponenten werden Sie gefragt, ob Sie auf dem Desktop eine Verknüpfung zur Nikon-View-5-Programmdatei anlegen möchten. Klicken Sie auf »**Ja**«, wenn Sie das Verknüpfungssymbol anlegen möchten. Wenn Sie auf »**Nein**« klicken, wird kein Verknüpfungssymbol angelegt.

| Frage |                                                                          |
|-------|--------------------------------------------------------------------------|
| ?     | Möchten Sie eine Verknüpfung für Nikon View 5 auf dem Desktop erstellen? |
|       | Ja Nein                                                                  |

## 6 — Fertigstellen der Installation

Wenn Nikon View 5 installiert ist, erscheint ein entsprechender Hinweisdialog. Klicken Sie auf »**Fertigstellen**«.

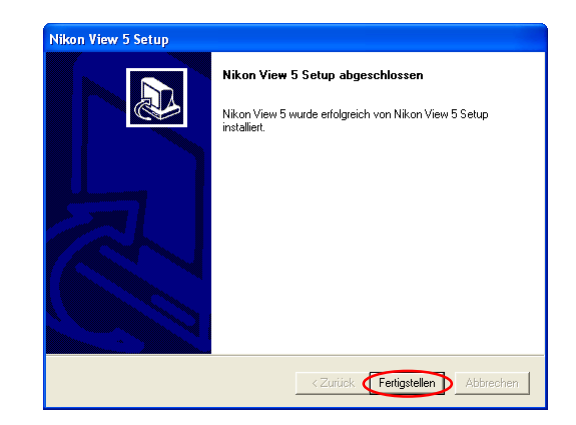

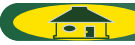

### 2.5 — Fotostation Easy

Zuerst wird ein Dialog zur Auswahl einer Sprache für die Installation angezeigt. Wählen Sie die gewünschte Sprache aus und klicken Sie auf »**OK**«.

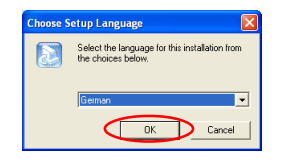

Nach der Anzeige des FotoStation-Startbildschirms haben Sie in einem weiteren Dialog die Möglichkeit, ein Ziel für die Installation auszuwählen. Befolgen Sie die Anleitung auf dem Bildschirm und fahren Sie mit der Installation fort.

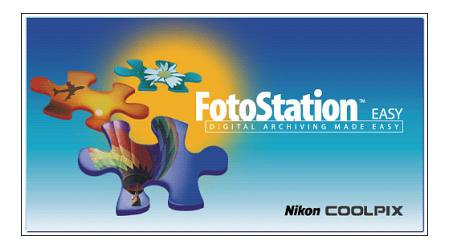

Klicken Sie im letzten Dialog zum Abschließen der Installation auf »**Fertig**stellen«.

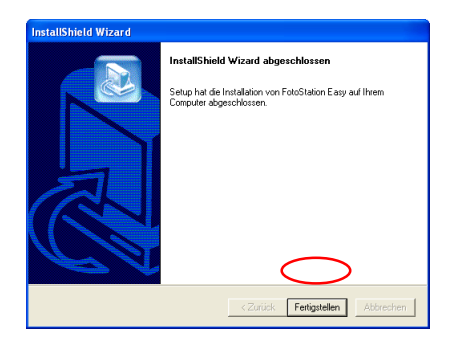

# 2.6 — Neustart

Zuletzt wird der unten gezeigte Dialog eingeblendet. Klicken Sie auf »**Ja**«, um Ihren Computer neu zu starten. Die einfache Installation ist nun abgeschlossen.

| Willkom | men                                    | X           |
|---------|----------------------------------------|-------------|
| 2       | Die Installation wurde erfolgreich abg | eschlossen. |
|         | Ja Nein                                |             |

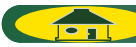